## ISTRUZIONI PER IL CARICAMENTO DELLA DOMANDA ON LINE DI ESAME FINALE PER IL CONSEGUIMENTO DEL TITOLO DI DOTTORATO DI RICERCA

1. Entra nella tua area riservata utilizzando le credenziali con estensione @<u>stud.iuav.it</u>, se non ti ricordi userID e password puoi recuperarle seguendo le istruzioni disponibili al link <u>http://cambiopw.iuav.it/</u>.

| I Università                        | luav di Venezia                         |                       |                    |                  |                         | ~ |
|-------------------------------------|-----------------------------------------|-----------------------|--------------------|------------------|-------------------------|---|
| - U<br>- A                          |                                         |                       |                    |                  | <b>ita</b> eng          |   |
| V SPORTEI                           | LO INTERNET                             |                       |                    |                  |                         |   |
| Benvenuto                           |                                         |                       |                    |                  |                         |   |
|                                     |                                         |                       |                    |                  | Area Riservata          |   |
| Benvenuto nella tua area riservata. |                                         |                       |                    |                  | Logout                  |   |
| Dati Personali                      |                                         | Visualizza dettagli 🕨 | Status Studente    |                  | Cambia Password         |   |
| Denne II. di secondo II.            |                                         | Nascondi dettarli 👻   | N 4                |                  | Home                    |   |
| Pannello di controllo               |                                         | Nascondi dettagi      | Messaggi           |                  | Segreteria              |   |
|                                     |                                         |                       | Messaggi Personali |                  | Piano di Studio         |   |
| Processo                            | Stato                                   | Da fare               | Mittente           | Titolo           |                         |   |
| Tasse                               | <ul> <li>situazione regolare</li> </ul> | visualizza            |                    | nessun messaggio | Carriera                |   |
| Piano carriera                      | o non modificabile                      |                       |                    |                  | Esami                   |   |
| Appelli disponibili                 | o appelli disponibili                   |                       |                    |                  | 6                       |   |
| Iscrizioni appelli                  | 📀 0 prenotazioni                        |                       |                    |                  | Conseguimento titolo    |   |
|                                     |                                         |                       |                    |                  | Tirocini e stage        |   |
|                                     |                                         |                       |                    |                  | Iniziative              |   |
|                                     |                                         |                       |                    |                  | Mobilità internazionale |   |
| Home Sedi Biblioteche               |                                         |                       |                    |                  | Questionari             |   |
|                                     |                                         |                       |                    |                  |                         |   |
|                                     |                                         |                       |                    |                  |                         |   |

2. Una volta effettuato il login, cliccare nel menù di navigazione a destra il collegamento denominato "conseguimento titolo" per due volte per accedere alla "bacheca conseguimento titolo".

|                                                                         | Università luav di Venezia SPORTELLO INTERNET                                                                                                    | MENU |
|-------------------------------------------------------------------------|----------------------------------------------------------------------------------------------------|------|
| 希 » Conseguimento tito                                                  | olo                                                                                                    |      |
| Bacheca c                                                               | conseguimento titolo                                                                                                    |      |
| Da questa pagina pu                                                     | uoi presentare domanda di conseguimento titolo.                                                                                                    |      |
| Se presenti per la pr<br>Se invece hai già pre<br>trascorsi i quali dov | rima volta la domanda di conseguimento titolo, prosegui selezionando il pulsante "Accesso ad AlmaLaurea".<br>esentato domanda di conseguimento titolo, ricorda che la registrazione ad AlmaLaurea ha validità di 12 mesi<br>rrai registrarti nuovamente. |      |
| Non sono stati pres                                                     | entati né la domanda di conseguimento titolo né la tesi.                                                                                                    |      |
| Procedi con il proce                                                    | esso di conseguimento titolo Accesso ad AlmaLaurea                                                                                                    |      |

Informativa utilizzo cookie | © CINECA

3. Seleziona "Accesso ad AlmaLaurea", al fine di compilare il questionario, seguendo le istruzioni di seguito riportate:
a) i dottorandi che non hanno un CV nella Banca Dati AlmaLaurea dovranno collegarsi alla pagina <u>https://www.almalaurea.it/lau/registrazione/</u> e seguire la procedura di Registrazione.

b) i **dottorandi che hanno già il CV** nella Banca Dati AlmaLaurea dovranno aggiungere il titolo di dottorato al loro profilo. Per aggiungere il titolo, occorre accedere alla pagina AlmaGo! (dalla sezione studenti e laureati), effettuare il login con le proprie credenziali AlmaLaurea e procedere nel seguente modo:

- · Cliccare su Aggiungi un titolo di studio;
- · Seguire la procedura Inserisci titolo o esperienza di studio NON CERTIFICATA;
- Selezionare "Prossimo al conseguimento del titolo";
- · Selezionare la sede e il tipo di ateneo di riferimento;
- · Specificare i dati del corso di studio e procedere.

Per compilare il questionario di fine corso, dopo aver inserito il titolo, torna alla pagina AlmaGo! e nella sezione "I miei titoli" clicca sull'icona "Compila il questionario" accanto al titolo in corso. Ricordati di firmare e scansionare la ricevuta di compilazione generata dalla Banca Dati AlmaLaurea al termine della compilazione del questionario.

Chi dovesse aver smarrito le credenziali AlmaLaurea può recuperarle utilizzando lo strumento presente nella pagina di login. In caso di problemi in fase di registrazione è possibile scrivere a <u>supporto.laureati@almalaurea.it</u> o chiamare il numero verde 800/720772. Per problemi legati alla compilazione del questionario scrivere a: <u>indagini@almalaurea.it</u>

4. Dopo aver compilato il Questionario AlmaLaurea, ritorna sulla bacheca e clicca il pulsante "Procedi con il processo di conseguimento titolo" per accedere alla check – list del processo.

## 5. Cliccare nuovamente "Conseguimento titolo"

| Conseguimento titolo<br>uesta pagina è riepilogativa di tutte le azioni che dovrai complere al fine di eff | fettuare l'inserimento della domanda di conseguimento titolo. |      |       |                                                                 |
|----------------------------------------------------------------------------------------------------|---------------------------------------------------------------|------|-------|-----------------------------------------------------------------|
| Attività                                                                                                   | Sezione                                                       | Info | Stato | Legenda:                                                        |
| ۶ - Scelta sessione e appello                                                                              |                                                               | 0    | ×     | <ol> <li>Informazioni</li> </ol>                                |
|                                                                                                    | Scelta sessione e appello                                     | 0    | ×     | Sezione in lavorazione o aperta                                 |
|                                                                                                    | Controlli di sistema                                          | 0    | A     | Sezione bloccata, si attiverà al<br>completamento delle sezioni |
|                                                                                                    | Conferma                                                      | 0    | A     | precedenti                                                      |
| - Inserimento informazioni della tesi                                                                      |                                                               | 0    | 0     | Sezione correttamente completat                                 |
|                                                                                                    | Informazioni tesi di conseguimento titolo                     | 0    | 0     |                                                                 |
|                                                                                                    | Ricerca ed inserimento del settore e della disciplina         | 0    | 9     |                                                                 |
|                                                                                                    | Elenco delle tipologie dei relatori                           | 0    | 9     |                                                                 |
|                                                                                                    | Informazioni tesi di conseguimento titolo                     | 0    | A     |                                                                 |
| - In questa pagina è possibile effettuare l'upload di documenti                                            |                                                               | 0    | 9     |                                                                 |
|                                                                                                    | Riepilogo allegati                                            | 0    | 9     |                                                                 |
| - Conferma finale di inserimento informazioni domanda e tesi                                               |                                                               | 0    | 0     |                                                                 |
|                                                                                                    | Conferma                                                      | 6    | Ω     |                                                                 |

6. Scegliere la sessione e l'appello di conseguimento titolo e verrà visualizzato il dettaglio della scelta di sessione e appello, poi Cliccare Avanti

| I Università luav di V<br>U<br>A<br>V SPORTELLO IN                                                                                                    | enezia<br>TERNET                                                                                          |                                |            |            | MERU                                        |
|----------------------------------------------------------------------------------------------------|----------------------------------------------------------------------------------------------------|--------------------------------|------------|------------|---------------------------------------------|
| A       1       2       3       B        >>         Scelta sessione e appello di con       scegliere la sessione e l'appello in cui si des         Sessione e appello         Sessione e appello | nseguimento titolo<br>sidera conseguire il titolo.<br>Appello Appello curriculum Storia della sessione Se | ssione di rinvio del 31° ciclo |            |            | Legenda     Dato obbligatorio     Checklist |
| Appello                                                                                                    | Anno accademico                                                                                           | Sessione                       | Data       | Dettaglio  |                                             |
| Appello curriculum Storia                                                                                                    |                                                                                                    | Sessione di rinvio de          | 03/04/2020 | Visualizza |                                             |
| Indietro Avanti                                                                                                    |                                                                                                    |                                |            |            |                                             |
| Home Sedi Biblioteche                                                                                                    |                                                                                                    |                                |            |            |                                             |

7. Nella sezione "Controlli propedeutici alla domanda conseguimento titolo" cliccare Avanti

| T Università luav di Venezia                                                                                | MENU                                   |
|----------------------------------------------------------------------------------------------------|----------------------------------------|
| A<br>V SPORTELLO INTERNET                                                                                   |                                        |
|                                                                                                    |                                        |
| Controlli propedeutici alla domanda conseguimento titolo                                                    | 푸 Legenda                              |
| Sono stati-effettuati i seguenti controlli propedeutici all'inserimento della domanda conseguimento titolo. | 🔯 Checklist                            |
| Controlli domanda                                                                                           | Controllo superato                     |
| Controlli domantida                                                                                         | 😑 Controllo con avvertimento           |
|                                                                                                    | 😜 Controllo non superato               |
| Indietro Xvani                                                                                              |                                        |
|                                                                                                    |                                        |
|                                                                                                    |                                        |
| Home Sedi Biblioteche                                                                                       |                                        |
|                                                                                                    | Informativa utilizzo cookie   @ CINECA |

## 8. Conferma la scelta di sessione e appello e clicca avanti

| I Università luav di Venezia<br>U<br>A<br>V<br>V SPORTELLO INTERNET                                                                                                    |                                  | MENU |
|----------------------------------------------------------------------------------------------------|----------------------------------|------|
| A second second |                                  |      |
| Conferma scelta sessione e appello                                                                                                    |                                  |      |
| Verificare le informazioni inserite nelle pagine precedenti.                                                                                                    |                                  |      |
| _ Sessione/appello                                                                                                    |                                  |      |
| Anno accademico                                                                                                    | 2017/2018                        |      |
| Sessione di laurea                                                                                                    | Sessione di rinvio del 31º ciclo |      |
| Data appello di conseguimento titolo                                                                                                    | 03/04/2020                       |      |
| Dettaglio appello                                                                                                    | Vai al dettaglio appello         |      |
| Indietro Avanti                                                                                                    |                                  |      |

Informativa utilizzo

cookie | © (

Home Sedi Biblioteche

9. Una volta arrivati alla sezione "Deposito tesi" dovete avere a portata di mano i seguenti documenti e informazioni:

- scansione della ricevuta relativa alla compilazione del questionario AlmaLaurea
- scansione di un documento di identità
- titolo tesi
- titolo tesi in lingua straniera
- abstract tesi
- parola/e chiave
- settore scientifico disciplinare
- relatore, eventuale primo correlatore, eventuale secondo correlatore.

Una piccola parentesi va fatta per il concetto di "embargo" che troverete in questa sezione di lavoro.

L'embargo è il periodo di tempo durante il quale la tesi archiviata in un deposito istituzionale risulta secretata ed accessibile solo per la parte dei metadati (il periodo di tempo può variare fra i sei e i diciotto mesi). Il dottorando ha il diritto di chiedere un periodo di embargo, purché la richiesta sia debitamente motivata e giustificata. L'embargo si applica solo quando è opportunamente motivato.

Le opzioni che troverete nel menù a tendina sono le seguenti:

- Autorizzo a disporre la consultazione della tesi: in questo caso la tesi sarà consultabile nell'archivio istituzionale ad accesso aperto subito dopo la discussione e la chiusura della carriera.

- Embargo a 6 mesi per brevetto
- Embargo a 12 mesi per brevetto
- Embargo a 18 mesi per brevetto
- Embargo a 6 mesi per diritti di finanziatori terzi
- . Embargo a 12 mesi per diritti di finanziatori terzi
- . Embargo a 18 mesi per diritti di finanziatori terzi
- Embargo a 6 mesi per pubblicazione
- Embargo a 12 mesi per pubblicazione
- Embargo a 18 mesi per pubblicazione

| ← → C 🔒 iuav.esse3.pp.cineca.it/a         | uth/studente/Graduation//MsgTesiPre.do                                                                                                    | ☆ 🌏 :       |
|-------------------------------------------|----------------------------------------------------------------------------------------------------|-------------|
| 🔛 App 🔛 🦲 easy room 🕥 Gestione De         | ocumenti ES ExyRoom                                                                                                    |             |
| Titolo tesi                               |                                                                                                    | E Checklist |
| Tipo tesi*                                | Tesi di Ricerca 🔹                                                                                                    |             |
|                                           | Il testo può essere lungo al massimo 4000 caratteri                                                                                                    |             |
| Titolo tesi*                              |                                                                                                    |             |
|                                           |                                                                                                    |             |
|                                           | Il testo può essere lungo al massimo 4000 caratteri                                                                                                    |             |
| Titolo tesi in lingua                     |                                                                                                    |             |
|                                           |                                                                                                    |             |
|                                           | Il testo può essere lungo al massimo 4000 caratteri                                                                                                    |             |
| Abstract tesi*                            |                                                                                                    |             |
|                                           |                                                                                                    |             |
| Lingua tesi*                              | ITALIANO •                                                                                                    |             |
| Lingua di discussione della tesi*         | TALIANO                                                                                                    |             |
| Parola chiave 1*                          |                                                                                                    |             |
| Parola chiave 2                           |                                                                                                    |             |
| Parola chiave 3                           |                                                                                                    |             |
| Questo sito utilizza un cookie tecnico pe | r consentire la corretta navigazione. Confermando accetti il suo utilizzo. Se vuoi saperne di più e leggere come disabilitarne l'uso, consulta l'informativa estesa. | ОК          |

10. Devi ora inserire il SSD (settore scientifico disciplinare) prevalente della tua tesi.

| _ U<br>_ U<br>_ U                            | di Venezia                       | MENU                                   |
|----------------------------------------------|----------------------------------|----------------------------------------|
| v SPORTELLO                                  | INTERNET                         |                                        |
| 🔊 << B 1 2 3 4                               | a 32                             | _                                      |
| Settore scientifico                          |                                  | Legenda                                |
| Scegliere II settore scientifico desiderato. |                                  | Checklist                              |
| Area*                                        | Ingegneria civile e architettura |                                        |
| Settore*                                     | ICAR                             | )                                      |
| Indietro                                     |                                  |                                        |
|                                              |                                  |                                        |
|                                              |                                  |                                        |
| Home Sedi Biblioteche                        |                                  |                                        |
|                                              |                                  | Informativa utilizzo cookie   © CINECA |

11. Dopo aver cliccato sul pulsante "avanti" accedi alla pagina di inserimento del relatore. Presta molta attenzione nell'inserimento del nome del relatore, primo correlatore ecc. Nel sistema sono già presenti i docenti afferenti all'Università Iuav e alcuni esterni.

| I Università luav di Venezia                      |                   |        |         | MENU    |
|---------------------------------------------------|-------------------|--------|---------|---------|
| v SPORTELLO INTERNET                              |                   |        |         |         |
| [] << 1 2 3 4 C >>                                |                   |        |         |         |
| Elenco relatori                                   |                   |        |         | Legenda |
| Verificare i relatori indicati per la tesi.       | Checklist         |        |         |         |
| Elenco dei tipi relatore da inserire per la tesi. | 7                 |        |         |         |
| Tipo relatore                                     |                   | Azioni |         |         |
| Secondo correlatore                               |                   |        |         |         |
| Elenco dei relatori associati alla tesi.          |                   |        |         |         |
| Relatore                                          | Tipo relatore     |        | Azioni  |         |
|                                                   | Primo relatore    |        | Elimina |         |
|                                                   | Primo correlatore |        | Elimina |         |
|                                                   |                   |        |         |         |
| Indietro Avanti                                   |                   |        |         |         |
|                                                   |                   |        |         |         |
|                                                   |                   |        |         |         |
| Indietro Avanti                                   |                   |        |         |         |

## 12. Dopo aver inserito i relatori, si accede alla conferma della tesi.

| C A inav acco3 nn cineca it/auth/ctudante/Graduation/McaTeriPort do |                               | *   |
|---------------------------------------------------------------------|-------------------------------|-----|
| App C easy room G Gettione Documenti ES EasyRoom                    |                               | н 📲 |
| Conferma tesi                                                       |                               |     |
| Controlla lo informazioni incorito riguardo alla tori               |                               |     |
| Students                                                            |                               |     |
| Studente                                                            |                               |     |
| Nome                                                                |                               |     |
| Cognome                                                             |                               |     |
| Matricola                                                           |                               |     |
| Corso di studio                                                     | ARCHITETTURA, CITTA' E DESIGN |     |
| Percorso di studio                                                  |                               |     |
| Ordinamento                                                         |                               |     |
| Informazioni Tesi                                                   |                               |     |
|                                                                     |                               |     |
| Tipo della tesi                                                     | Tesi di Ricerca               |     |
| Titolo della tesi                                                   |                               | _   |
|                                                                     |                               |     |
|                                                                     |                               |     |
|                                                                     |                               |     |
|                                                                     |                               |     |
|                                                                     |                               |     |
|                                                                     |                               |     |
|                                                                     |                               |     |
|                                                                     |                               |     |
|                                                                     |                               |     |
|                                                                     |                               |     |
|                                                                     |                               |     |
|                                                                     |                               |     |
|                                                                     |                               |     |
|                                                                     |                               |     |
|                                                                     |                               |     |

13. A questo punto devi caricare alcuni allegati: ricevuta AlmaLaurea e documento di identità. Per inserire gli allegati, clicca sul pulsante "Inserisci allegato".

| I Universit                    | à luav di Ve    | nezia           |                      |       |                |        |             |          |                    | MENU                                                                                |
|--------------------------------|-----------------|-----------------|----------------------|-------|----------------|--------|-------------|----------|--------------------|-------------------------------------------------------------------------------------|
| v SPORTI                       | LLO INT         | ERNET           |                      |       |                |        |             |          |                    |                                                                                     |
| 📓 << 4 C 1 D                   | 1               |                 |                      |       |                |        |             |          |                    |                                                                                     |
| Allegati conseguimento         | titolo          |                 |                      |       |                |        |             |          |                    | Legenda                                                                             |
| Caricamento dei documenti neco | essari alla d   | omanda di       | conseguimento titolo |       |                |        |             |          |                    | Upload Allegati effettuato     Upload Allegati obbligatorio                         |
|                                | N.              | N.              |                      |       | N              |        |             |          |                    | Opford Allegati non obbligatorio     Opford Allegati non obbligatorio     Dettaglio |
| Tipologia di allegato          | Min             | Max             | Estensione allegato  | Stato | Allegati       | Titolo | Descrizione | Validato | Azioni             | Modifica                                                                            |
| Ricevuta Almalaurea            | 1               | 1               |                      | ۲     | 0              |        |             |          | Inserisci Allegato | i Elimina                                                                           |
|                                | N.              | N.              |                      |       |                |        |             |          |                    | 1 Informazione                                                                      |
| Tipologia di allegato          | Allegati<br>Min | Allegati<br>Max | Estensione allegato  | Stato | N.<br>Allegati | Titolo | Descrizione | Validato | Azioni             |                                                                                     |
| Scansione documento identità   | 1               | 1               | *.pdf                | ۰     | 0              |        |             |          | Inserisci Allegato |                                                                                     |
|                                |                 |                 |                      |       |                | 1      |             |          |                    |                                                                                     |
| Indietro Avanti                |                 |                 |                      |       |                |        |             |          |                    |                                                                                     |
|                                |                 |                 |                      |       |                |        |             |          |                    |                                                                                     |

14. Terminato il caricamento degli allegati, clicca su "Avanti" Arriverai alla sezione "Conferma conseguimento titolo" dove troverai tutti i dati inseriti.

| 🔛 Posta in arrivo (6092) - nevabili ix   G emanuela costantini iuav - Cerco x 🔳 Conferma conseguimento titolo: x 🕴 Università iuav di Venesia - scuol x   + |                                                                      |              |      |  |  |  |
|----------------------------------------------------------------------------------------------------|----------------------------------------------------------------------|--------------|------|--|--|--|
| ← → C                                                                                                    |                                                                      |              |      |  |  |  |
| 🔛 App 🔝 🧧 easy room 📎 Gestione Documenti 🖏 EssyRoom                                                                                                    |                                                                      |              |      |  |  |  |
| Informazioni Tosi                                                                                                    |                                                                      |              | *    |  |  |  |
|                                                                                                    |                                                                      |              |      |  |  |  |
| Tipo della tesi                                                                                                    | Tesi di Ricerca                                                      |              |      |  |  |  |
| Titolo della tesi                                                                                                    |                                                                      |              |      |  |  |  |
| Abstract della tesi                                                                                                    |                                                                      |              |      |  |  |  |
|                                                                                                    |                                                                      |              |      |  |  |  |
|                                                                                                    |                                                                      |              |      |  |  |  |
|                                                                                                    |                                                                      |              |      |  |  |  |
|                                                                                                    |                                                                      |              |      |  |  |  |
|                                                                                                    |                                                                      |              | - 61 |  |  |  |
|                                                                                                    |                                                                      |              |      |  |  |  |
|                                                                                                    |                                                                      |              |      |  |  |  |
|                                                                                                    |                                                                      |              |      |  |  |  |
|                                                                                                    |                                                                      |              |      |  |  |  |
|                                                                                                    |                                                                      |              |      |  |  |  |
|                                                                                                    |                                                                      |              |      |  |  |  |
|                                                                                                    |                                                                      |              |      |  |  |  |
|                                                                                                    |                                                                      |              |      |  |  |  |
|                                                                                                    |                                                                      |              |      |  |  |  |
|                                                                                                    |                                                                      |              |      |  |  |  |
|                                                                                                    |                                                                      |              |      |  |  |  |
| Lingua della tesi                                                                                                    | ITALIANO                                                             |              |      |  |  |  |
| Lingua di discussione della tesi                                                                                                    | ITALIANO                                                             |              |      |  |  |  |
| Parole chiave AlmaLaurea                                                                                                    |                                                                      |              |      |  |  |  |
| Parole chiave AlmaLaurea in inglese                                                                                                    |                                                                      |              |      |  |  |  |
| Banca dati AlmaLaurea                                                                                                    | Autorizza la pubblicazione del curriculum                            |              |      |  |  |  |
| Autorizzazione diffusione dati                                                                                                    | NON AUTORIZZO                                                        |              |      |  |  |  |
| Tesi all'estero                                                                                                    | No                                                                   |              |      |  |  |  |
| Modalita di consultazione della tesi                                                                                                    | Lo studente autorizza a disporre la consultazione della tesi         |              |      |  |  |  |
|                                                                                                    |                                                                      |              |      |  |  |  |
| Questo sito utilizza un cooxie tecnico per consentire la corretta navigazione. Confermando accetti il suo utilizzo. Se vuoi saperne di più e legg           | ere come disabilitarne ruso, consulta l' <u>informativa estesa</u> . | OK           |      |  |  |  |
|                                                                                                    |                                                                      |              |      |  |  |  |
| A doc024050202003pdf                                                                                                    |                                                                      | Mostra tutto | ×    |  |  |  |
|                                                                                                    |                                                                      |              |      |  |  |  |

15. Arrivati a questa sezione "Conferma conseguimento titolo" si clicca su "Completa domanda conseguimento titolo". Comparirà la schermata "Riepilogo domanda di conseguimento titolo" in cui si ricorda il pagamento delle tasse secondo il sistema PagoPA che è reperibile dal link Pagamenti del menù Segreteria.

| 🔛 Posta in arrivo (6.092) - nevab 🕼 🗴 🛛 G 🛛 emanuela costantini iuav - Cerca 🗴 🔳 Riepilogo domanda di conseguin 🗴 🔢 Università luav di Veni                                                                                                    | ezia - scuol 🗙 📔 🕂                                                                | – ø ×                                  |
|----------------------------------------------------------------------------------------------------|-----------------------------------------------------------------------------------|----------------------------------------|
| ← → C 🔒 iuav.esse3.pp.cineca.it/auth/studente/Graduation/RiepilogoConsTit.do?tesi_id=406228.dom_ct_id=57681                                                                                                    |                                                                                   | ☆ 🌏 🗄                                  |
| 🔛 App 🔛 📒 easy room 🔇 Gestione Documenti 🔓 EasyRoom                                                                                                    |                                                                                   |                                        |
|                                                                                                    | AMBIENTE DI TEST                                                                  |                                        |
| I Università luav di Venezia<br>U<br>A<br>V SPORTELLO INTERNET                                                                                                    |                                                                                   | MENU                                   |
| # » <u>Conseguimento stada</u> » Riepilogo domanda di conseguimento titolo<br>Riepilogo domanda di conseguimento titolo                                                                                                    |                                                                                   |                                        |
| Informazioni relative alla domanda di conseguimento titolo presentata.<br>Avvertenze:<br>Il MAV può essere stampato dal link Pagamenti del menu Segreteria, selezionando il numero di fattura.<br>Non si deve apporte alcuna marca da bollo sulla stampa del "Promemoria domanda" |                                                                                   |                                        |
| Il promemoria non va consegnato in segreteria.  Riepilogo di domanda conseguimento titolo  stato domanda                                                                                                    | Presentata                                                                        |                                        |
| Anno accademico                                                                                                    | Sarciana di rinvia dal                                                            |                                        |
| Data annello                                                                                                    |                                                                                   |                                        |
| Dettaglio appello                                                                                                    | Val al dettaglio appello                                                          |                                        |
| Torna alla bacheca                                                                                                    |                                                                                   |                                        |
| Home Sedi Biblioteche                                                                                                    |                                                                                   |                                        |
|                                                                                                    |                                                                                   | Informativa utilizzo cookie   © CINECA |
|                                                                                                    |                                                                                   |                                        |
| Questo sito utilizza un cookie tecnico per consentire la corretta navigazione. Confermando accetti il suo utilizzo. Se vuoi saperne di                                                                                                    | i più e leggere come disabilitarne l'uso, consulta l' <u>informativa estes</u> a. | ОК                                     |
| A dec024050202002 edf                                                                                                    |                                                                                   | Mostra tutto                           |

16. A questo punto o Annulli la domanda o torni alla Bacheca. Cliccando su "Torna alla bacheca", si apre la seguente schermata.

| → C                                                                      |                                         | x 🙆 |
|--------------------------------------------------------------------------|-----------------------------------------|-----|
| App 📓 🧧 easy room 🚳 Gestione Documenti 🔓 EasyRoom                        |                                         |     |
| Accesso ad Almai aurea                                                   |                                         |     |
|                                                                          |                                         |     |
| Riepilogo domanda conseguimento titolo                                   |                                         |     |
| Dettaglio sessione/appello                                               | Visualizza dettaglio sessione e appello |     |
| Stato domanda                                                            | Presentata                              |     |
| Sessione                                                                 | Sessione di rinvio del                  |     |
| Appello                                                                  | Appello curriculum                      |     |
| Data appello                                                             |                                         |     |
|                                                                          |                                         |     |
| Modifica Domanda Allegati domanda conseguimento titolo Tasse             |                                         |     |
| - Rienilogo tesi                                                         |                                         |     |
|                                                                          |                                         |     |
| Dettaglio tesi                                                           | Visualizza dettaglio tesi               |     |
| Tipo della tesi                                                          | Tesi di Ricerca                         |     |
| Titolo tesi                                                              |                                         |     |
| Procedi con il processo di completamento tesi Modifica Tesi Annulla Tesi |                                         |     |
|                                                                          |                                         |     |
| ilenco dei relatori associati alla tesi.                                 |                                         |     |
| Relatore                                                                 | Tino relatore                           |     |
|                                                                          | Drimo relatore                          |     |
|                                                                          |                                         |     |
|                                                                          | Primo correlatore                       |     |
| Nessun dato da visualizzare<br>Nessun allegato associato alla tesi.      |                                         |     |
|                                                                          |                                         |     |
|                                                                          |                                         |     |
|                                                                          |                                         |     |